## Podpisanie wniosku elektronicznie z wykorzystaniem serwisu Login.gov.pl.

Po zalogowaniu w systemie Nabór można wypełnić nowy, bądź edytować wypełniony wcześniej wniosek/zgłoszenie (w terminie przewidzianym na ich składanie). Musimy wypełnić wszystkie pola oznaczone czerwoną gwiazdką. Po przejściu przez wszystkie strony zapisujemy i <u>pobieramy wniosek/zgłoszenie</u>. **Do momentu, gdy nie zostanie on dostarczony do placówki, możemy go edytować**. Później nie będzie to możliwe.

Teraz pobrany wniosek/zgłoszenie możemy podpisać elektronicznie. Jak to zrobić?

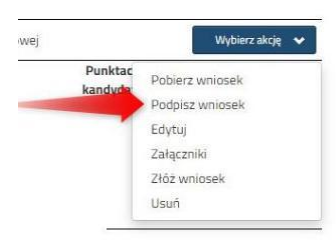

Będąc zalogowanym w systemie NABÓR klikamy "Wybierz akcję", a następnie **Podpisz wniosek**.

By go podpisać będziemy przekierowani na stronę moj.gov.pl gdzie dodamy pobrany wcześniej wniosek/zgłoszenie.

Podpisany dokument należy następnie pobrać i dodać do złączników twojego wniosku w systemie NABÓR. Będzie on wtedy dostępny w szkole/placówce pierwszego wyboru.

Krok pierwszy: wybierz dokument do podpisu,

krok drugi: klikamy PODPISZ.

| mObywatel                                                 |                                                                                                    | mObywatel                                                                                                    |  |
|-----------------------------------------------------------|----------------------------------------------------------------------------------------------------|----------------------------------------------------------------------------------------------------|--|
| Podpisz dokument elektronie<br>za pomocą podpisu zaufaneg | znie<br>o                                                                                                    | Podpisz dokument elektronicznie<br>za pomocą podpisu zaufanego                                                                                                    |  |
| UNITY<br>                                                 | <ul> <li>Determination of the first section of the first section of</li></ul> | Hotel     Import of during in the first solution solution     Market Solution     Market Solution     Market Solution     Market Solution     Market Solution     Market Solution     Market Solution     Solution                                                                                                    |  |
| jibo picelignį ( ap.20.64                                 | Brownerskier Winnerskier Strangenskier Strangenskier            | Record Research Research     Record Research Research     Record Research Research     Record Research Research     Record Research Research     Record Research Research     Record Research Research     Record Research Research     Record Research Research     Record Research Research     Record Research Research     Record Research Research     Record Research Research     Record Research Research     Record Research     Record Research |  |

Następnie ponownie musimy się zalogować w serwisie **Login.gov.pl** swoimi danymi. Klikamy *Podpisz podpisem zaufanym*, a następnie potwierdzamy.

| profil 🔛                        |             |        |                   |       | 1                         |  |
|---------------------------------|-------------|--------|-------------------|-------|---------------------------|--|
| PROFIL ZAUFAWY                  | AKTUALNOSCI | FONIOC | RONTART           | •     |                           |  |
| Podpisywanie d                  | dokumentu   |        |                   | Anang | Pedpine projectory and an |  |
| internacia a profile pauliaryes | n           |        | Parameter any     |       |                           |  |
|                                 |             |        | Dogeory           |       |                           |  |
|                                 |             |        | Naramite          |       |                           |  |
|                                 |             | Ne     | es uppleventer    |       |                           |  |
|                                 |             | 10     | lette unterstamme |       |                           |  |
|                                 |             | 5      | da vigativecia    |       |                           |  |
|                                 |             |        |                   |       |                           |  |

Tak podpisane dokumenty załączamy w systemie Nabór.

## WAŻNE

Wypełniony wniosek w systemie ma status NIEAKTYWNY (pod datą złożenia jest status *nie złożony*) co oznacza, że nie bierze udziału w zgłoszeniu/rekrutacji.

|                 | Zmień hasło Wyloguj Usuń konto |                                     |                                   |                   |
|-----------------|--------------------------------|-------------------------------------|-----------------------------------|-------------------|
| Zosia Zosia     |                                |                                     |                                   |                   |
| Wniosek         | Data złożenia                  | Ostatnia modyfikacja Status wniosku | Wniosek ważny do                  | Akcja             |
| Pobierz podanie | nie złożony                    | 2023-05-04 12:38:09 Nieaktywny      |                                   | Wybierz akcję 🗸 🗸 |
| Wybrane żłobki  |                                | Status                              | Punkty<br>ogólne (rozstrzygające) | Oczekuje od       |

Dopiero po elektronicznym złożeniu (wysłaniu) wniosku/zgłoszenia wraz z wymaganymi dokumentami do szkoły/przedszkola status wniosku zmieni się na OCZEKUJĄCY. Taki wniosek będzie weryfikowany przez szkołę/przedszkole pierwszego wyboru.